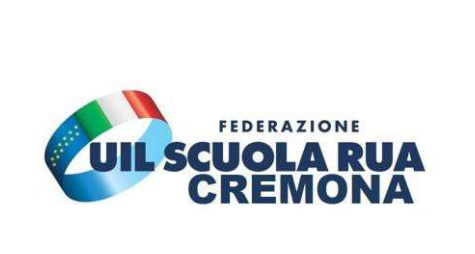

**UIL SCUOLA CREMONA** 

Viale Trento e Trieste 27/B - 26100 - CREMONA

www.uilscuolacremona.it cremona@uilscuola.it

Oreste Pegno cell: 324 600 80 86 (chiamate, sms, whatsapp, videoconferenza)

## **MOBILITA' DOCENTI 2021**

## Come visualizzare iter domanda

## dall'inserimento all'esito.

Guida per immagini su come si visualizza su Istanze online l'iter della domanda di mobilità dei docent 2021; dall'inserimento all'esito.

Terminata la presentazione delle domanda di mobilità, è possibile visualizzarne l'iter utilizzando un'apposita funzione di Istanze Online.

Per accedere alla funzione suddetta, dopo aver effettuato l'accesso nell'area riservata di Istanze Online (cui accedere con le credenziali del portale ministeriale o tramite SPID), bisogna cliccare su "Altri servizi" nel menù in alto a sinistra dell'home page della predetta area:

| Ministero dell'Istruzione, dell'Università e della Ricerca |                                                 |
|------------------------------------------------------------|-------------------------------------------------|
| <b>G</b> n line<br>stanze                                  | ultimo accesso al Servizio: 13/04/2021 15:27:13 |
| Funzioni di servizio                                       | ISTANZE                                         |
| Altri servizi                                              | Domande Aspiranti Revisori dei conti            |
| Archivio                                                   | MB Déclement accordance amplicitation           |
| Privacy                                                    |                                                 |
|                                                            | Istruzioni per la compilazione                  |
|                                                            | Vai alla compilazione                           |
|                                                            | Caricamento documentazione revisori             |
|                                                            | Riferimenti normativi e scadenze amministrative |

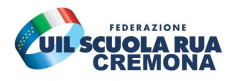

Dopo aver cliccato su "Altri servizi", si apre la pagina con tutti i servizi disponibili. Scorrere la pagina sino alla funzione "Mobilità in Organico di diritto – Personale Docente" e cliccare su "Vai al servizio":

| Visualizzazione dati storici ATA III fascia<br>2014-2017 | Val al servizio |
|----------------------------------------------------------|-----------------|
| Rapporti di lavoro a T.D.                                | Vai al servizio |
| Concorso Dirigenti Scolastici 2017 - Vis.<br>Prova       | Vai al servizio |
| Firma Digitale - Richiesta Sblocco Utenza                | Vai al servizio |
| Mobilita' in Organico di diritto - Personale<br>Docente  | Vai al servizio |
| Indietro                                                 |                 |

A questo punto, si apre una pagina informativa sul servizio medesimo. Letta tale pagina, cliccare "Avanti":

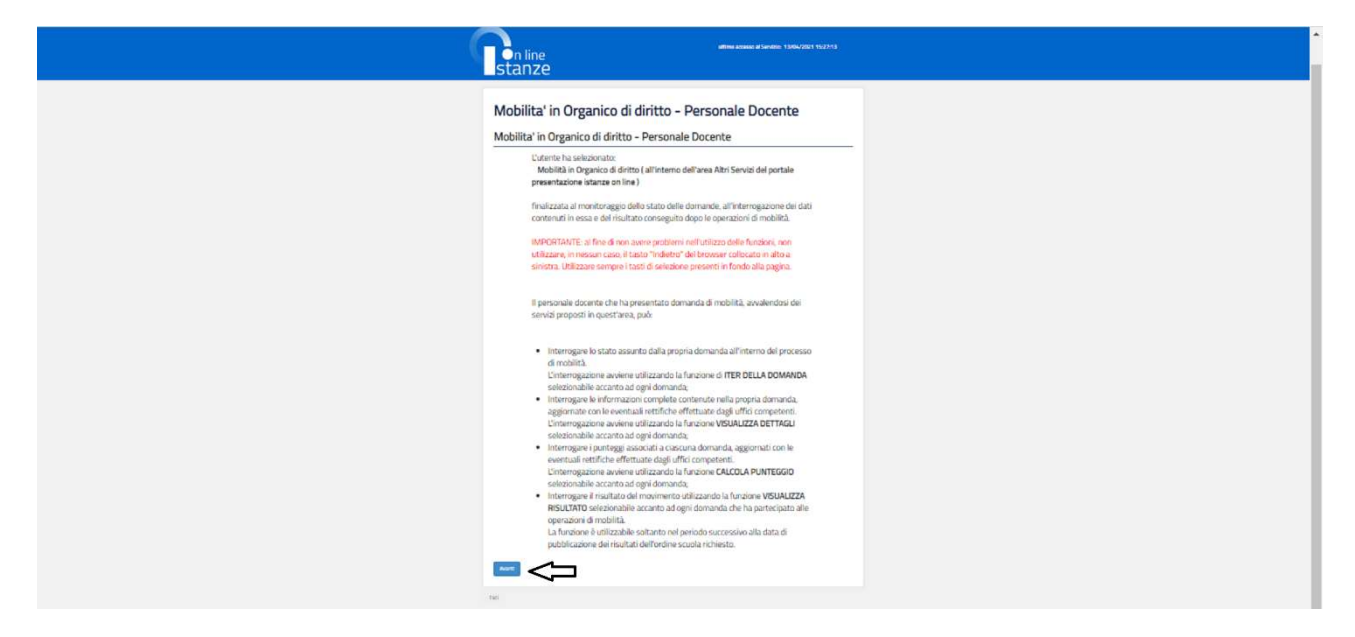

Quindi si visualizzano le domande inoltrate (e le eventuali domande annullate), relativamente alle quali è possibile svolgere le seguenti azioni: visualizzarle; controllarne il punteggio e visualizzarne appunto l'iter:

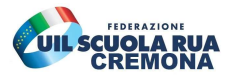

|          | stanze                    |   |
|----------|---------------------------|---|
| Anno Sc  | :olastico: <b>2021/22</b> |   |
| <u>.</u> |                           |   |
| E Dom    | nande presentate          | Ţ |
|          |                           | V |

Cliccando su "Iter della domanda" si visualizzano gli stati della domanda (stato presente e futuri sino all'elaborazione definitiva del movimento): Domanda inserita; Domanda inviata all'USP; Domanda convalidata; Elaborazione Movimento; Diffusione Risultato (evidenziamo che nel sistema c'è un errore relativo alla data di pubblicazione dei movimenti, in quanto è indicata quella dello scorso anno). Ecco la schermata:

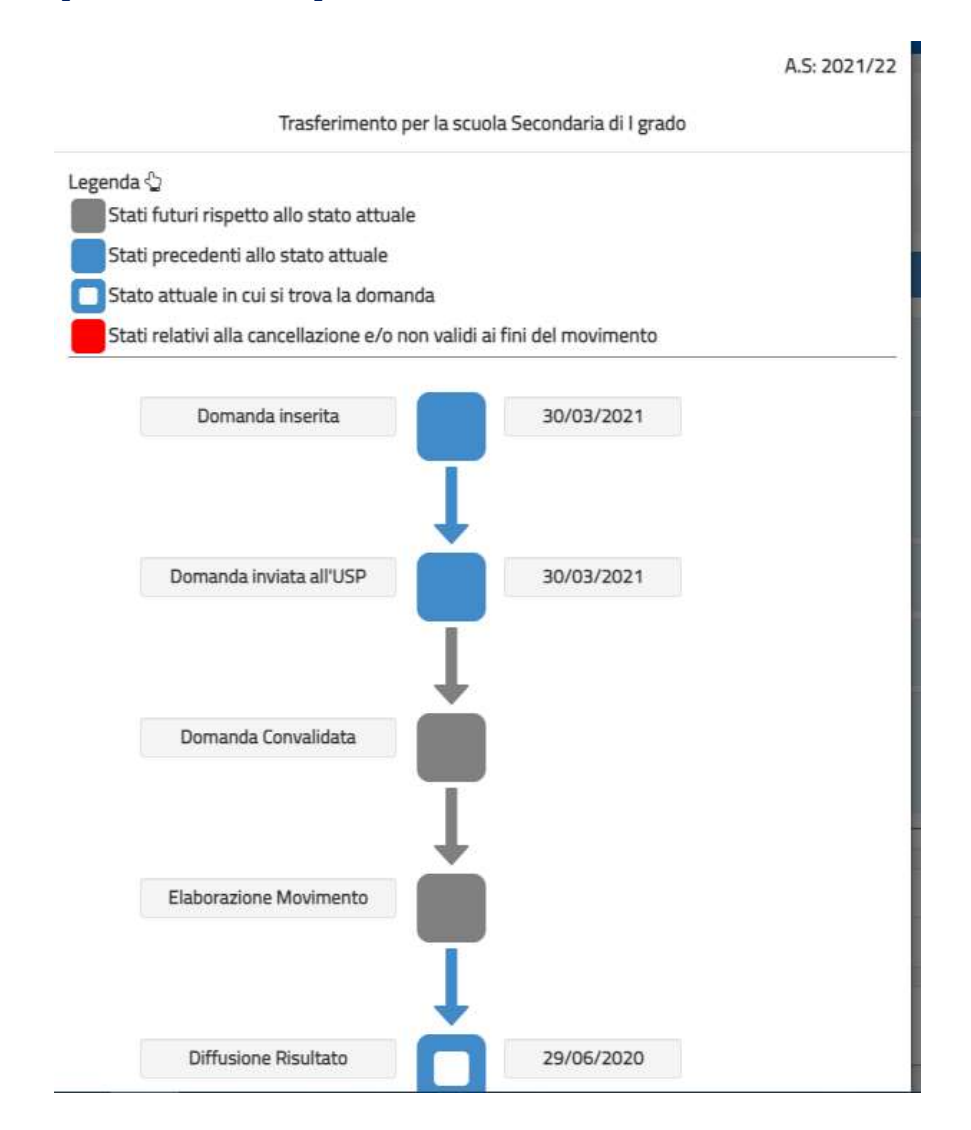

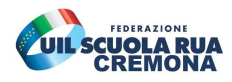

La domanda in questione, come si vede dall'immagine, è stata inserita a sistema e inoltrata il 30 marzo 2021; gli stati successivi (indicati con il colore grigio) sono la convalida dell'istanza e l'elaborazione del movimento; infine, la diffusione del movimento, ossia gli esiti del trasferimento/passaggio.

Dopo la convalida della domanda (corrispondente al terzo stato dopo l'inserimento e l'inoltro), è possibile visualizzare ulteriori dati che riportiamo di seguito, come illustrato nella sopra riportata immagine relativa alle informazioni sul servizio:

- Interrogare le informazioni complete contenute nella propria domanda, aggiornate con le eventuali rettifiche effettuate dagli uffici competenti. L'interrogazione avviene utilizzando la funzione VISUALIZZA DETTAGLI selezionabile accanto ad ogni domanda;
- Interrogare i punteggi associati a ciascuna domanda, aggiornati con le eventuali rettifiche effettuate dagli uffici competenti. L'interrogazione avviene utilizzando la funzione CALCOLA PUNTEGGIO selezionabile accanto ad ogni domanda;
- Interrogare il risultato del movimento utilizzando la funzione VISUALIZZA RISULTATO selezionabile accanto ad ogni domanda che ha partecipato alle operazioni di mobilità.